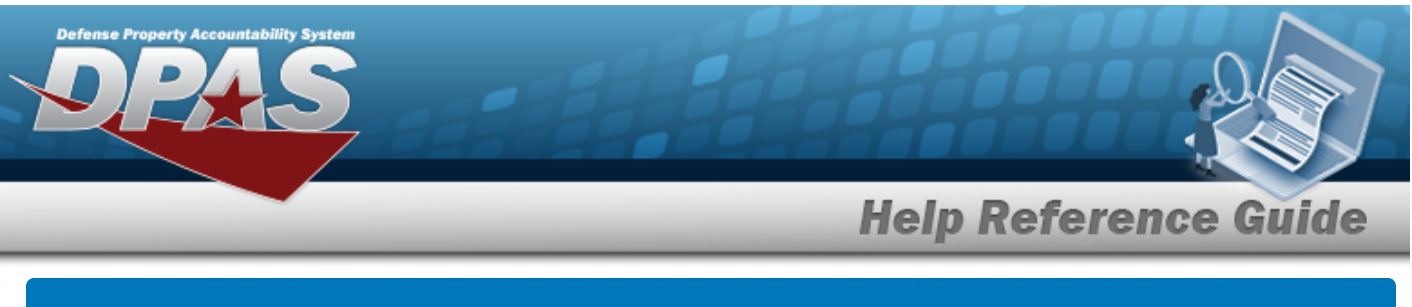

# Size Category

### **Overview**

The Warehouse Management module Size Category process provides the ability to add, update and delete a Size Category. Each item of gear that is issued in more than one size is classified under a size category.

#### Note

An example of a **Size Category** that could be added is **Boots**, **HW**. The Description of **Boots**, **HW** might be entered as **BOOTS**, **HOT WEATHER**. The Size Category will appear on the individual issue screen and be associated with a Line Item Number/Table of Authorized Materiel Control Number (LIN/TAMCN).

## Navigation

CATALOG MGMT > Size Category > Size Category page

#### Procedures

#### Search a Size Category

One or more of the Search Criteria fields can be entered to isolate the results. By default, all

results are displayed. Selecting Creset at any point of this procedure returns all fields to the default "All" setting.

1. In the Search Criteria box, narrow the results by entering one of the following optional fields.

| Search Criteria | ^                  |
|-----------------|--------------------|
| Size Category   | Size Category Desc |
|                 | S Reset Q Search   |

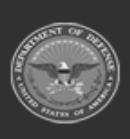

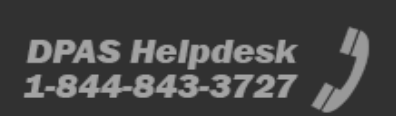

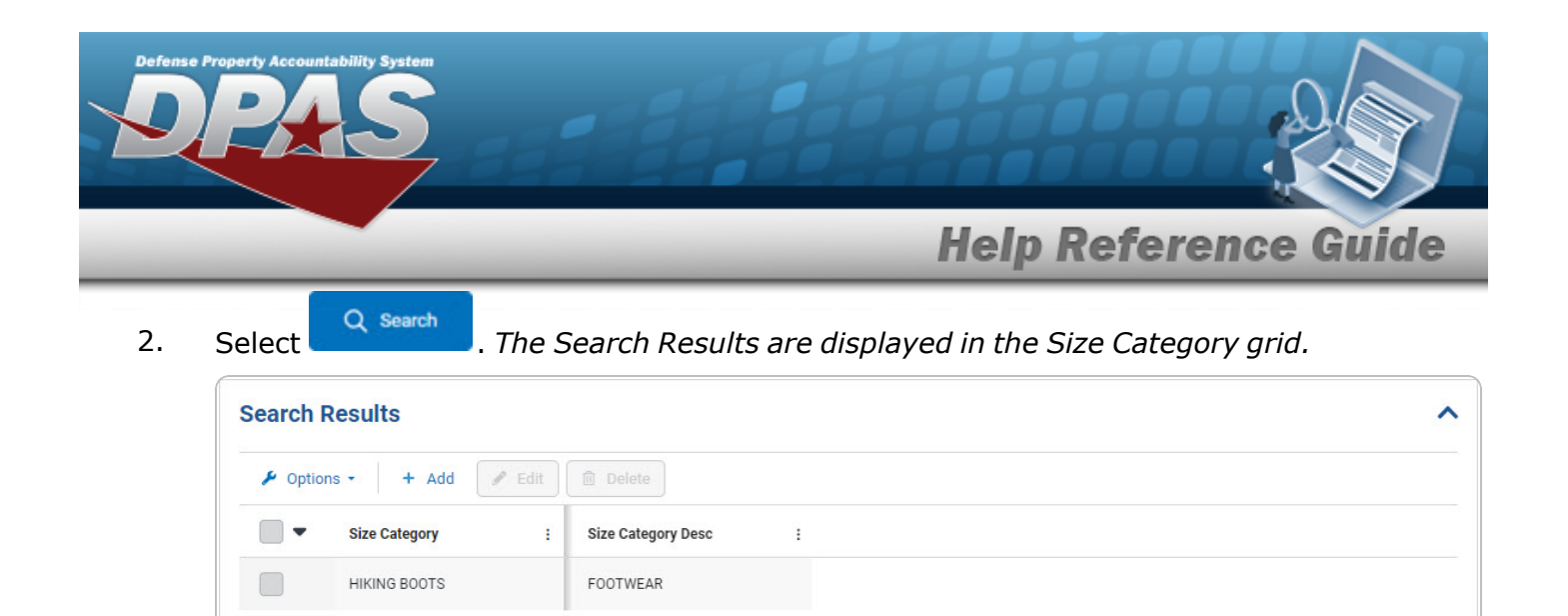

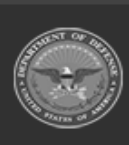

 $\mathbf{M}(\mathbf{A})(\mathbf{A})$ 

 $\left\| \cdot \right\|$ 

10 🔻 items per page

Selected 0/1

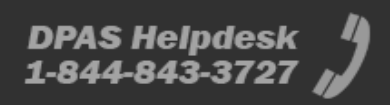

1 - 1 of 1 items

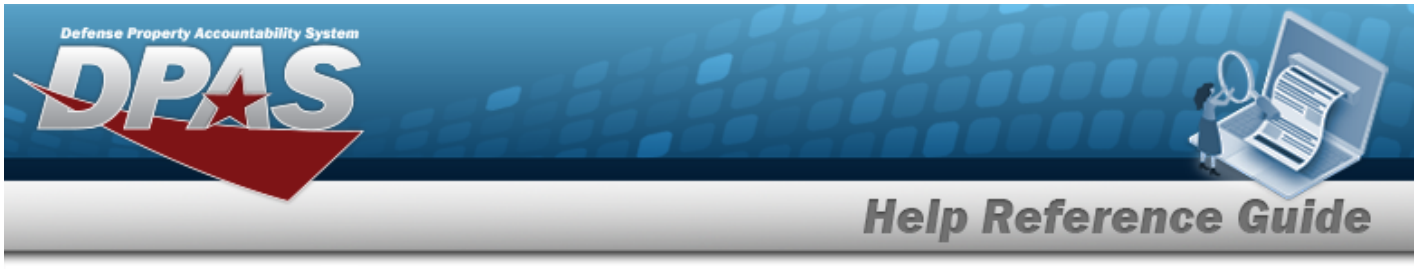

| Add        | a Size Category                                                                                                    |
|------------|----------------------------------------------------------------------------------------------------|
| Navi       | ation                                                                                                    |
| Proc       | таLOG MGMT > Size Category > + Add > Add a Size Category slide-out window                                           |
| Add a      | <b>Size Category</b><br>ting • code at any point of this procedure removes all revisions and closes the page.       |
| <b>Bol</b> | <i>numbered steps are required.</i><br>elect <b>+</b> Add. The <b>Add a Size Category</b> slide-out window appears. |
|            | Add Size Category ×                                                                                                 |
|            | Size Category Desc                                                                                                  |
|            | Cancel                                                                                                    |
| -          | 图 Save                                                                                                    |

2. Select . The new Size Category record is saved, and appears in the search results grid.

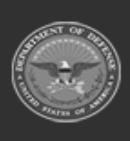

DPAS Helpdesk 1-844-843-3727

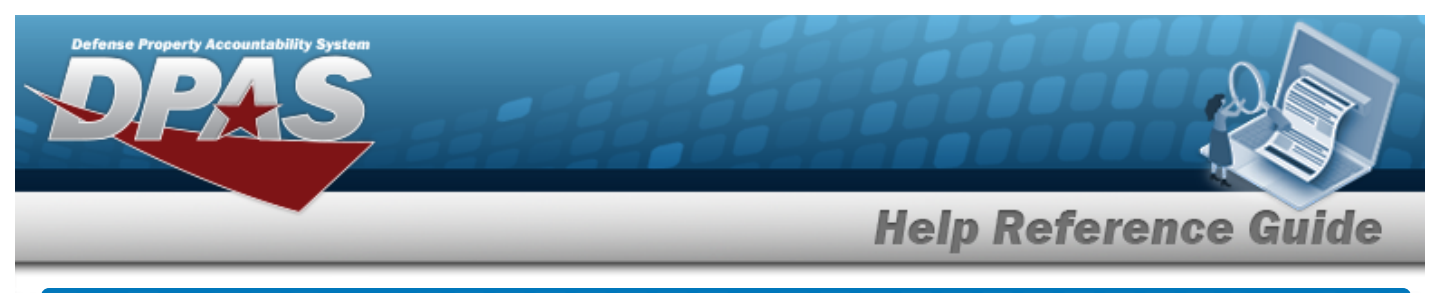

| Upd  | late a Size (                         | Category                 |                          |                 |              |
|------|---------------------------------------|--------------------------|--------------------------|-----------------|--------------|
| Navi | gation                                |                          |                          |                 |              |
|      | Сатагод Mgмт > Si<br>slide-out window | ze Category > 🦲 (        | desired record) >        | Edit > Edit Si  | ize Category |
| Proc | edures                                |                          |                          |                 |              |
| Upda | te a Size Catego                      | ory                      |                          |                 |              |
| 1.   | Select Edit . Th                      | e <b>Update a Size C</b> | <b>ategory</b> slide-out | window appears. | ×            |
|      | Instructions / Help                   |                          |                          |                 |              |
|      | Size Category BPG                     |                          | Remarks                  | BPG Test        |              |
|      |                                       |                          |                          |                 |              |
|      | Size Category Desc BPG Te             | st                       |                          |                 |              |

2. Select **Control**. The revised Size Category record is saved, and appears in the search results grid.

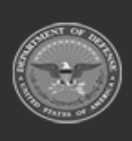

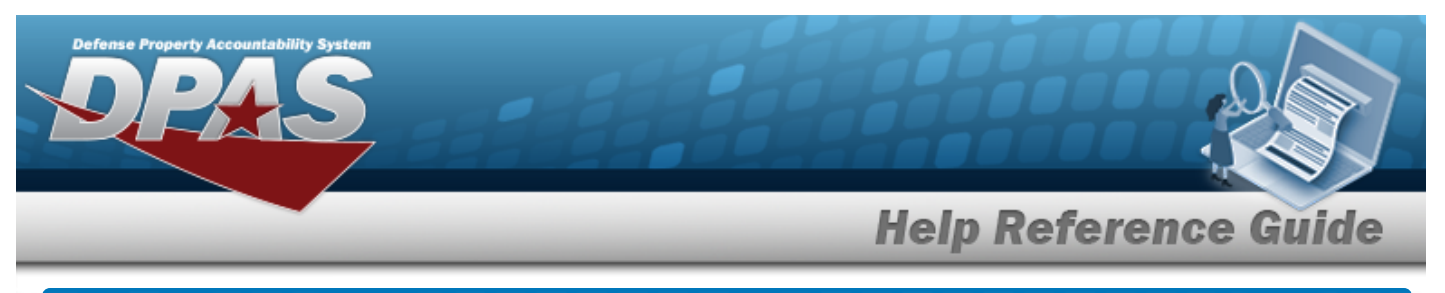

| lavi                     | aation                                                                                                    |                                                          |                                       |                                                 |               |
|--------------------------|----------------------------------------------------------------------------------------------------|----------------------------------------------------------|---------------------------------------|-------------------------------------------------|---------------|
|                          | gation                                                                                                    |                                                          |                                       |                                                 |               |
| (                        | CATALOG MGMT > Size Cat<br>egory slide-out window                                                                                                    | egory > 🦲 (desir                                         | red record) >                         | Delete > Dele                                   | ete Size Cat- |
| roc                      | edures                                                                                                    |                                                          |                                       |                                                 |               |
| )elet                    | o o Cino Cotogomy                                                                                                    |                                                          |                                       |                                                 |               |
| Sele<br><b>Bol</b><br>1. | ecting occord at any poin<br>d numbered steps are required.<br>Select Delete. The Delete                                                                                                    | t of this procedure<br>uired.<br><b>ete a Size Categ</b> | e removes all<br><b>Jory</b> slide-ou | revisions and clos<br>t window appears.         | es the page.  |
| Sele<br><b>Bol</b>       | ecting occord at any poin<br>d numbered steps are required<br>Select Delete . The <b>Del</b> ete<br>Delete Size Category                                                                         | t of this procedure<br>uired.<br><b>ete a Size Categ</b> | e removes all<br><b>Jory</b> slide-ou | revisions and clos<br>t window appears.         | es the page.  |
| Sele<br><b>Bol</b>       | ecting Carcel at any point<br>d numbered steps are required<br>Select Delete . The Delete<br>Delete Size Category                                                                                | t of this procedure<br>iired.<br><b>ete a Size Categ</b> | e removes all<br><b>Jory</b> slide-ou | <i>revisions and clos<br/>t window appears.</i> | es the page.  |
| Sele<br><b>Bol</b>       | ecting Cancel at any point<br>d numbered steps are required<br>Select Delete . The Delete<br>Delete Size Category<br>Instructions / Help                                                         | t of this procedure<br>iired.<br><b>ete a Size Categ</b> | e removes all<br>gory slide-out       | revisions and clos<br>t window appears.         | es the page.  |
| Sele<br><b>Bol</b>       | ecting Cancel at any point<br>d numbered steps are required<br>Select Delete . The Delete<br>Delete Size Category<br>Instructions / Help<br>Size Category BPG A<br>Size Category Desc BPG Test A | t of this procedure<br>iired.<br><b>ete a Size Categ</b> | e removes all<br>gory slide-out       | revisions and clos<br>t window appears.         | es the page.  |

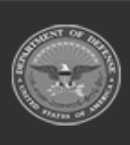

DPAS Helpdesk 1-844-843-3727 /